# **jBPM Tools Reference Guide**

Version: 3.1.2.GA

| 1. Introduction                                     | 1 |
|-----------------------------------------------------|---|
| 1.1. Preface                                        | 1 |
| 1.2. Feature list                                   | 1 |
| 2. JBoss jBPM Runtime Installation                  | 3 |
| 3. A Guided Tour of JBoss jBPM GPD                  | 5 |
| 3.1. Creating a jBPM Project                        | 5 |
| 3.2. Creating an Empty Process Definition           | 8 |
| 3.2.1. A Minimal Process Definition 1               | 1 |
| 4. The views 1                                      | 3 |
| 4.1. The Outline View 1                             | 4 |
| 4.2. The Overview 1                                 | 4 |
| 4.3. The Properties View1                           | 4 |
| 4.4. The jBPM Graphical Process Designer editor     | 6 |
| 4.4.1. The Diagram mode 1                           | 6 |
| 4.4.2. The Source Mode 1                            | 7 |
| 4.4.3. The Design Mode 1                            | 7 |
| 4.4.4. The Deployment Mode 2                        | 0 |
| 5. Test Driven Process Development 2                | 3 |
| 6. Actions : The JBoss jBPM Integration Mechanism 3 | 1 |
| 6.1. Creating a Hello World Action 3                | 1 |
| 6.2. Integrating the Hello World Action 3           | 3 |
| 6.3. Integration Points 3                           | 8 |
| 7. Quick Howto Guide 3                              | 9 |
| 7.1. Change the Default Core jBPM Installation 3    | 9 |
| 7.2. Configuring Task Nodes                         | 9 |

# Introduction

All developers and process analysts who are beginning to use JBoss jBPM should read this Getting Started guide. It will give them a jumpstart showing how to create a process definition.

## 1.1. Preface

This document introduces the use of the JBoss jBPM Graphical Process Designer (GPD) to create workflow processes. It will help first time users with the following tasks :

- Install the JBoss jBPM GPD Eclipse plugin available from the JBoss jBPM download area
- · Set up a Java project in Eclipse and prepare it to do test driven process development
- · Using the creation wizard to create an empty process definition
- · Use the designer palette to draw the first processdefinition
- · Show how the xml processdefinition can be inspected as an xml file
- Set up a Java project in Eclipse and prepare it to do test driven process development
- Write an example process test case

If you have questions, please feel free to contact *Koen Aers* [mailto:koen.aers@jboss.com] or *Tom Baeyens* [mailto:tom.baeyens@jboss.com] for more information.

## **1.2. Feature list**

JBoss jBPM is a workflow that enables creating and automatization business processes. Look at the list of features below to understand its main functionality.

#### Table 1.1. Key Functionality for JBoss jBPM

| Feature                                     | Benefit                                                                                                    |
|---------------------------------------------|----------------------------------------------------------------------------------------------------|
| jBDL support                                | Enables managing workflow processes as well<br>as human tasks and interactions between<br>them. jBDL combines the best both Java and<br>declarative process techniques. |
| Support of Graphical Process Designer (GPD) | Is used for simplifying declarative process development and visualizations of all actions.                                                                              |
| Project Creation wizard                     | Allows to create a new jBPM template project<br>that already includes all advanced artifacts and<br>core jBPM libraries.                                                |

| Feature                                                                                                    | Benefit                                                                                                    |
|----------------------------------------------------------------------------------------------------|----------------------------------------------------------------------------------------------------|
| Rich palette of pre-build process nodes                                                                                                    | Provides process-building functionality and gives opportunity even non-programmers to develop processes.                                    |
| Support of XML code view                                                                                                    | Shows the corresponding XML that's generated automatically in the Source view of the process definition editor when developing the process. |
| Properties view                                                                                                    | Facilitates configuring and editing of all nodes properties.                                                                                |
| Interaction with all of the J2EE based<br>integration technologies including Web<br>Services, Java Messaging, J2EE Connectors,<br>JBDC, EJBs. | Enables implementation, provides better functionality and flexibility.                                                                      |
| Integration with jBoss Seam                                                                                                    | Allows to write applications with complex workflows and provides easier interactions between them.                                          |

# **JBoss jBPM Runtime Installation**

The main purpose of this chapter is to let you know how to launch the JBoss jBPM (business process management).

The jBPM plugin (jBPM Designer) is already included in the JBoss Tools. To make it work, you should only download the jBPM runtime (*jbpm-jpdl-3.2.2* [http://sourceforge.net/ project/showfiles.php?group\_id=70542&package\_id=145174&release\_id=539054s] currently) and specify the directory where you extracted the runtime either when you create a jBPM project or by using the jBPM preference pages.

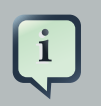

#### Note

Try to avoid using spaces in the names of installation folders. It can provoke problems in some situations with Sun-based VMs.

Navigate to *Window* > *Preferences* > *JBoss jBPM* > *Runtime Locations*. Here you can add, edit and remove JBoss jBPM installation locations. Click *Add* button. In the dialog that appeared enter a name for a newly added jBPM runtime and point to the correct location of this package on your harddrive. Click *OK* then click *OK* again.

| ۲  |                                | Pref                                      | erences                                                         |                                                        | ×             |
|----|--------------------------------|-------------------------------------------|-----------------------------------------------------------------|--------------------------------------------------------|---------------|
| ty | pe filter text                 | Runtime Lo                                | cations                                                         |                                                        | <b>⇔</b> • ⇔• |
|    | General<br>Ant<br>Connectivity | Add, remov<br>The checke<br>jBPM Installa | e or edit JBoss jBPM<br>d location will be u<br>tion Locations: | 4 installation locations.<br>Ised by the jBPM creation | on wizards.   |
|    | FreeMarker Editor              | Name                                      | Version                                                         | Location                                               | Add           |
| Þ  | Help<br>HQL editor             |                                           |                                                                 |                                                        | Edit          |
| ⊳  | Install/Update                 |                                           |                                                                 |                                                        | Remove        |
| ⊳  | Internet                       |                                           |                                                                 |                                                        |               |
| ₽  | Java                           |                                           |                                                                 |                                                        |               |
| ~  | JBoss jBPM                     |                                           |                                                                 |                                                        |               |
|    | Assignment Types               |                                           |                                                                 |                                                        |               |
| _  | Jpdl Templates                 |                                           |                                                                 |                                                        |               |
|    | Runtime Locations              | 0                                         | Add                                                             | Location                                               | ×             |
|    | Server Deployment              | Name ·                                    |                                                                 |                                                        |               |
| ľ  |                                |                                           | JBPM_runame                                                     |                                                        |               |
| Þ  | Plug-in Development            | Location                                  | /root/Desktop/jbp                                               | pm-jpdl-3.2.2                                          | Search        |
| Þ  | Run/Debug                      |                                           |                                                                 |                                                        |               |
| ⊳  | Server                         |                                           |                                                                 |                                                        |               |
| ⊳  | Spring                         | 0                                         |                                                                 | OK                                                     | Cancel        |
| ⊳  | SQL Development                |                                           |                                                                 |                                                        |               |
| ⊳  | Team                           |                                           |                                                                 |                                                        |               |
|    | TestNG                         |                                           |                                                                 |                                                        |               |
|    | Validation                     |                                           |                                                                 |                                                        |               |
| ⊳  | Web and XML                    |                                           |                                                                 |                                                        |               |
| ₽  | Web Services                   |                                           |                                                                 |                                                        |               |
| Þ  | XDoclet                        |                                           |                                                                 | Restore Default                                        | s Apply       |
| ¢  | D                              |                                           |                                                                 | ОК                                                     | Cancel        |

### Figure 2.1. Adding jBPM Location

Now, when you have a runtime installed, we are going to demonstrate some powerful features of the jBPM.

# A Guided Tour of JBoss jBPM GPD

In this chapter we suggest a step-by-step walk-through of creating and configuring your own simple process. Let's try to organize a new jBPM project.

A wizard for creating a jBPM project is included in the GPD plugin. We have opted to create a project based on a template already containing a number of advanced artifacts that we will ignore for this section. In the future we will elaborate this wizard and offer the possibility to create an empty jBPM project as well as projects based on templates taken from the jBPM tutorial.

# 3.1. Creating a jBPM Project

This section will show you how to use the Creation wizard for creating a new jBPM project with already included source folders.

At first you should select *File >New Project...* and then *JBoss jBPM > Process Project* in the New Project dialog:

| le New                                   | ×      |
|------------------------------------------|--------|
| Select a wizard                          |        |
| A wizard that creates a new jBPM Project |        |
|                                          |        |
| Wizards:                                 |        |
| type filter text                         |        |
| 🕨 🗁 J2EE                                 | -      |
| 👂 🗁 Java                                 |        |
| 👂 🗁 Java Emitter Templates               |        |
| JavaServer Faces                         |        |
| ▽ 🗁 JBoss jBPM                           |        |
| Process Definition                       |        |
| Process Project                          |        |
| JBoss Tools                              | -      |
| L.                                       |        |
|                                          |        |
|                                          |        |
| ⑦ < Back Next > Einish                   | Cancel |

#### Figure 3.1. New Project Dialog

Clicking *Next* brings us to the wizard page where it's necessary to specify the name and location for the project. We choose, for example, *HellojBPM* as the name and accept the default location.

| New Process Project                    | ×      |
|----------------------------------------|--------|
| Process Project                        |        |
| Create a new process project.          |        |
|                                        |        |
| Project name: HellojBPM                |        |
| Use default location                   |        |
| Location: /root/workspace/HellojBPM    | Browse |
|                                        |        |
|                                        |        |
|                                        |        |
|                                        |        |
|                                        |        |
|                                        |        |
|                                        |        |
|                                        |        |
|                                        | Cancel |
| U <u>Back</u> <u>Mext</u> <u>Hnish</u> | Cancer |

#### Figure 3.2. Process Name and Location

Thus, our project will be created in the workspace root directory by default. If you want to change the directory for your future project, deselect *Use default location* and click *Browse…* button to set needed location or simply type it.

On the next screen you'll be prompted to select the core jBPM location that we have defined in the previous chapter.

| New Process Project                                             | ×       |
|-----------------------------------------------------------------|---------|
| Choose Process Project Details                                  |         |
| Choose Process Project Details                                  |         |
| Choose the Core jBPM Location for this project                  |         |
| jBPM_runtime                                                    | \$      |
| Check to enable generation of sample files in the project       |         |
| Generate simple process definition, action handler and JUnit te | st      |
|                                                                 |         |
|                                                                 |         |
|                                                                 |         |
|                                                                 |         |
|                                                                 |         |
|                                                                 |         |
|                                                                 |         |
|                                                                 |         |
|                                                                 |         |
| Sack Next > Finish                                              | Cancel  |
| Langer Frank                                                    | Garreet |

#### Figure 3.3. Core jBPM Location Specifying

Clicking on *Finish* results in the project being generated. The wizard creates four source folders: one for the processes (*src/main/jpdl*), one for the java sources (*src/main/java*), one for the unit tests (*src/test/java*) and one for the resources such as the jbpm.properties and the hibernate.properties files (*src/main/config*). In addition a classpath container with all the core jBPM libraries is added to the project

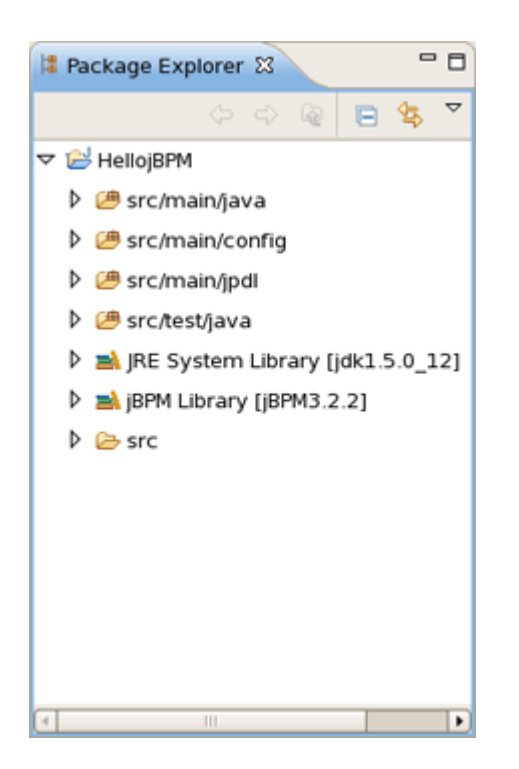

#### Figure 3.4. Layout of the Process Project

Looking inside the different source folders will reveal a number of other artifacts that were generated, but we will leave these untouched for the moment. Instead, we will look at another wizard that enables us to create an empty process definition.

## 3.2. Creating an Empty Process Definition

Now when the project is set up, we can use a Creation wizard to create an empty process definition. Bring up the *New* wizard by clicking the *File* > *New* > *Other...* menu item. The wizard opens on the *Select Wizard* page.

| le New                                  | ×      |
|-----------------------------------------|--------|
| Select a wizard                         | -      |
| A wizard that creates a process diagram |        |
| <u>W</u> izards:                        |        |
| type filter text                        |        |
| V 🗁 Example EMF Model Creation Wizards  | •      |
| Hibernate                               |        |
| J2EE                                    |        |
| 🕨 🗁 Java                                |        |
| 🕨 🗁 Java Emitter Templates              | =      |
| JavaServer Faces                        |        |
| ▽ 🗁 JBoss jBPM                          |        |
| Recess Definition                       |        |
| Process Project                         |        |
|                                         |        |
|                                         |        |
|                                         |        |
| (?) < Back Next > Enish                 | Cancel |
|                                         |        |

### Figure 3.5. The Select Wizard Page

Selecting the *JBoss jBPM* category, then the *Process Definition* item and clicking on the *Next* button brings us to the *Create Process Definition* page.

| ۹               | New Process Definition                | ×      |
|-----------------|---------------------------------------|--------|
| Create Proces   | s Definition                          |        |
| Create a new pr | ocess definition                      |        |
| Choose a source | folder and a process definition name. |        |
| Source folder : | HellojBPM/src/main/jpdl               | Browse |
| Process name :  | hello                                 |        |
|                 |                                       |        |
|                 |                                       |        |
|                 |                                       |        |
|                 |                                       |        |
|                 |                                       |        |
|                 |                                       |        |
|                 |                                       |        |
|                 |                                       |        |
|                 |                                       |        |
|                 |                                       |        |
| 0               | < Back Next > Finish                  | Cancel |

### Figure 3.6. The Create New Process Definion Page

We choose *hello* as the name of the process archive file. Click on the *Finish* button to end the wizard and open the process definition editor.

| jBPM JPDL - HellojBPM/src/main/jpdl/hello/processdefinition.xml - Eclipse Platform                                                                                                    |                                                                                                    |     |  |  |
|----------------------------------------------------------------------------------------------------|----------------------------------------------------------------------------------------------------|-----|--|--|
| Eile Edit View Navigate Search Proje                                                                                                    | ect <u>R</u> un <u>W</u> indow <u>H</u> elp                                                                                                    |     |  |  |
| ] <b>[]~ [] 솔 ] 총• 〇• ଦୁ•</b> ] <b>않 #</b>                                                                                                    |                                                                                                    | **  |  |  |
| 📲 Package Explorer 🕱 🗧 🗖                                                                                                    | P hello 13                                                                                                    | • O |  |  |
| C       C       C       C         V       HeliojBPM       0       C       C         0       C       Src/main/java       0       C       C         0       C       Src/main/java       0       C       C       C         0       C       Src/main/java       0       C       Src/main/java       C       C | Arqu       Marqu       Start       Start       End       Fork       Jain       C Decisi       Mail       Node       Mail       Node       State       State |     |  |  |
|                                                                                                    | State V<br>Diagram Deployment Design Source                                                                                                    | _   |  |  |
| E Outline S Overview                                                                                                    | Properties      Process Definition                                                                                                    | ' D |  |  |
| ut Swimlanes                                                                                                    | Name                                                                                                    |     |  |  |
| 💑 Nodes                                                                                                    | General                                                                                                    |     |  |  |
| le Events                                                                                                    | Exceptions Description                                                                                                    | -   |  |  |
| 3 Action Elements                                                                                                    | Tasks                                                                                                    | =   |  |  |
| 🔯 Tasks                                                                                                    | Actions                                                                                                    |     |  |  |
|                                                                                                    | ▽                                                                                                    | 7   |  |  |
| □◆                                                                                                    |                                                                                                    |     |  |  |

#### Figure 3.7. The Process Definition Editor

You can see in the Package Explorer that creating a process definition involves creating a folder with the name of the process definition and populating this folder with two .xml files : *gpd.xml* and *processdefinition.xml*.

The *gpd.xml* contains the graphical information used by the process definition editor. The *processdefinition.xml* file contains the actual process definition info without the graphical rendering info. At present, the GPD assumes that these two files are siblings. More sophisticated configuration will be supported later.

### 3.2.1. A Minimal Process Definition

Now we are ready to create a very simple process definition consisting of a begin state, an intermediate state and an end state.

To make the configuration of actions much easier it's better to use the jPDL perspective. It provides the tabbed Properties Editor which allows to configure all the relevant properties of the current selected item.

#### **3.2.1.1. Adding the Nodes**

At first select respectively *Start, State* and *End* on the tools palette and click on the canvas to add these nodes to the process definition. The result should look similar to this:

| 😫 Package Explorer 🕱 📃 🗖                                                                                                    | P *hello 🛙                                                                                                    |                     |                                                          |
|----------------------------------------------------------------------------------------------------|----------------------------------------------------------------------------------------------------|---------------------|----------------------------------------------------------|
| <ul> <li></li></ul>                                                                                                    | Select<br>Marquee<br>Start                                                                                                    |                     | Start State>><br>start-state 1                           |
| <ul> <li>▷ sic/main/jodi</li> <li>▷ sc/main/jodi</li> <li>▷ sc/test/java</li> <li>▷ m JRE System Library [Jdk1.5.0_12]</li> <li>▷ m JBM Library [JBPM3.2.2]</li> <li>▽ ▷ sc</li> <li>▽ ▷ hello</li> <li>☑ gpd.xml</li> <li>☑ processdefinition.xml</li> <li>➢ main</li> </ul>                                                                                                    | <ul> <li>■ End</li> <li>■ Fork</li> <li>&gt; Join</li> <li>⑦ Decision</li> <li>③ Node</li> <li>④ Task Node</li> <li>④ Mail Node</li> <li>W Process<br/>State</li> <li>③ Super State</li> <li>→ Transition</li> </ul> |                     | < <state>&gt;<br/>state1<br/>&gt;<br/>end-state1</state> |
| i lest                                                                                                    | Diagram Deploy                                                                                                    | ment Design         | Source                                                   |
|                                                                                                    | Diagram Deploy                                                                                                    | menic Design        |                                                          |
| Overview 🛛 👘                                                                                                    | Properties 🛿                                                                                                    |                     | ↓ 1                                                      |
| Q -factors                                                                                                    | Process Det                                                                                                    | finition            |                                                          |
| and the second second s | General<br>Exceptions                                                                                                    | Name<br>Description | hello                                                    |
| date:                                                                                                    | Tasks<br>Actions                                                                                                    |                     |                                                          |

Figure 3.8. A Simple Process With Three Nodes

#### 3.2.1.2. Adding Transitions

Then, we will connect the nodes with transitions. To do that select the *Transition* tool in the tools palette and click on the *Start* node, then move to the *State* node and click again to see the transition being drawn. Perform the same steps to create a transition from the *State* node to the *End* node. The result will look like:

| 😫 Package Explorer 🕱 📃 🗖                                                                                                    | P *hello 🛙                                                                                                    |             |                                                                                                    |
|----------------------------------------------------------------------------------------------------|----------------------------------------------------------------------------------------------------|-------------|----------------------------------------------------------------------------------------------------|
| ▼        Image: Section 10 and 10 and | Image: Select         Marquee         Image: Start         Image: Start         Image: Select         Image: Select         Imaget |             | <li></li> <li>start-state 1     </li> <li></li> <li></li> |
|                                                                                                    | Diagram Deploy                                                                                                    | ment Design | n Source                                                                                                    |
| 💣 Overview 🕱 📃 🗖                                                                                                    | Properties 🕅                                                                                                    |             |                                                                                                    |
| Q-factors                                                                                                    | Process Def                                                                                                    | inition     |                                                                                                    |
|                                                                                                    | General                                                                                                    | Name        | hello                                                                                                    |
| a state                                                                                                    | Exceptions<br>Tasks<br>Actions                                                                                                    | Description | n =                                                                                                    |

#### Figure 3.9. A Simple Process With Transitions

Now, when you've got background knowledge of simple project creation, let's move to more advanced tools.

# The views

Here, it will be explained how to work with views and editors provided by JBDS.

The views are used for representation and navigation the resources you are working on at the moment. One of the advantages of all the views is that all modifications made in the currant-active file are immediately displayed in them. Let's get acquainted more closely with those that the jPDL perspective provides.

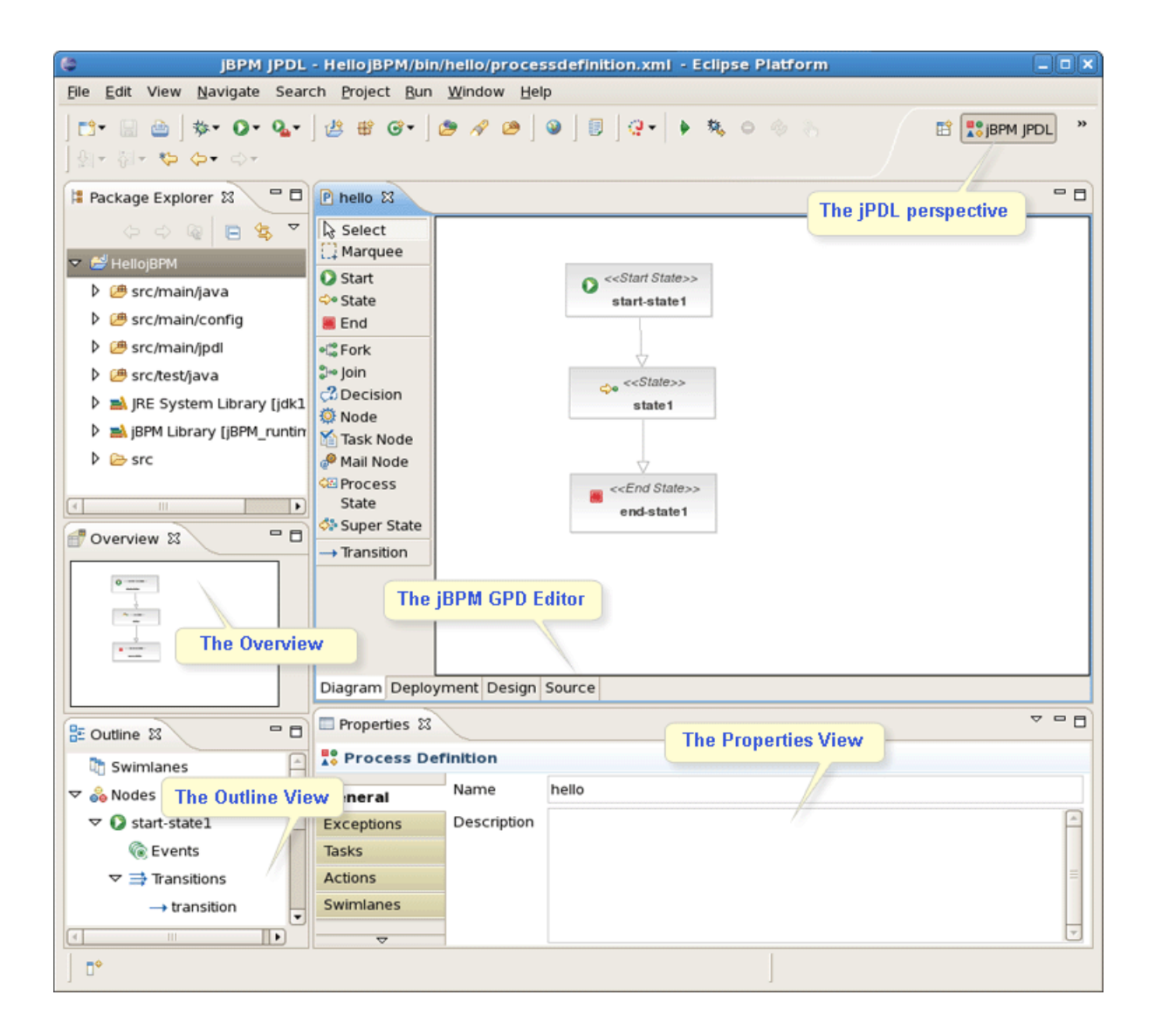

#### Figure 4.1. The jPDL Perspective Views and Editors

As you can see in the picture above, the jPDL perspective contains a complete set of functionality that's necessary for working on the jBPM project.

## 4.1. The Outline View

To have a way to quickly see an outline of the process use the *Outline view* that is presented as the classical tree. If it is not visible select *Window* > *Show view* > *Outline*.

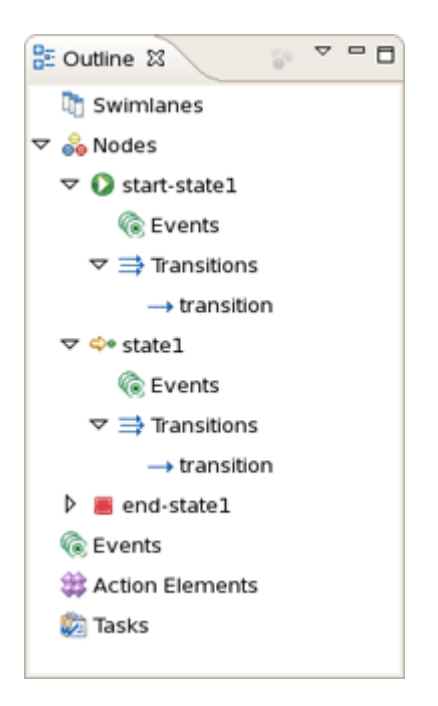

Figure 4.2. The Overview View

## 4.2. The Overview

The main advantage of this view is that it gives visual representation of the whole currantdeveloping process. Besides, the *Overview* comes as a scrollable thumbnail which enables a better navigation of the process structure if it's too large.

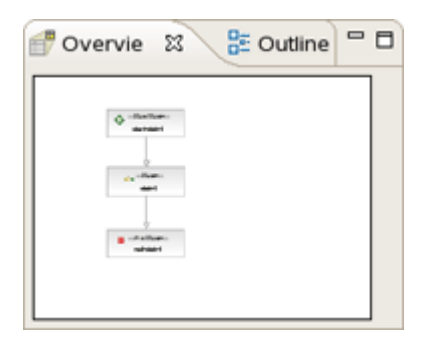

#### Figure 4.3. The Overview

## 4.3. The Properties View

Here, we dwell on the JBDS Properties view.

Notice if it's not visible you can access it by navigating Window > Show view > Properties.

The view shows the relevant properties of the selected item in the tabbed form. Every item has its own set of properties, which can be directly editable in the Properties view or by brining up the context menu.

| P *hello 🛙                                                                                                    |                    |                                                                                                    | , D |  |
|----------------------------------------------------------------------------------------------------|--------------------|----------------------------------------------------------------------------------------------------|-----|--|
| <ul> <li>Anelio 23</li> <li>Select</li> <li>Marquee</li> <li>Start</li> <li>State</li> <li>End</li> <li>Fork</li> <li>Join</li> <li>Decision</li> <li>Node</li> <li>Task</li> </ul> |                    | <pre>      <li>         <pstart state="">&gt;         start-state1         <planetic <planetic="" to_auction="" to_state="">&gt;         state1         </planetic></pstart></li></pre> |     |  |
| Node<br>Mail Node<br>State<br>State<br>Super<br>State<br>→ Transition                                                                                                    |                    | <pre> end-state1 </pre>                                                                                                    |     |  |
| Diagram Deplo                                                                                                    | yment Design       | Source                                                                                                    |     |  |
| Properties 🛛                                                                                                    | Properties 🛿 🗸 🖓 🖓 |                                                                                                    |     |  |
|                                                                                                    |                    |                                                                                                    |     |  |
| General                                                                                                    | Name               | to_auction                                                                                                    |     |  |
| Condition<br>Exceptions<br>Actions                                                                                                    | Description        |                                                                                                    | *   |  |

#### Figure 4.4. The Properties View of selected Transition

For example, on the picture above the Properties view displays all the properties for a selected transition. Its name has been changed to *to\_auction*. We've done it directly in active General tab of the view. The same way let's change the name for the second transition to *to\_end*.

If no one item is selected, the view represents the properties of the whole process definition.

| Properties         |             |       | ~ | - 8      |
|--------------------|-------------|-------|---|----------|
| Process Definition |             |       |   |          |
| General            | Name        | hello |   |          |
| Exceptions         | Description |       |   | <u>^</u> |
| Tasks              |             |       |   | =        |
| Actions            |             |       |   |          |
| $\nabla$           |             |       |   | <b>v</b> |

#### Figure 4.5. The Properties View of Process Definition

In this case, it contains six tabs. The first one is the *General*. It allows to specify a process name and add necessary description. To illustrate let's change the process definition name to *jbay*.

## 4.4. The jBPM Graphical Process Designer editor.

The jBPM GPD editor includes four modes: Diagram, Deployment, Design and Source, which are available as switchable tabs at the bottom of the editor. Let's dwell on each of them.

### 4.4.1. The Diagram mode

In this mode we define the process in the form of a diagram by means of tools provided on the left-hand side of the jBPM GPD.

| P *hello 🛙                                                                                                    |                     | ٥ |
|----------------------------------------------------------------------------------------------------|---------------------|---|
| Select         Marquee         Start         State         End         Fork         Join         Decision         Node         Task Node         Mail Node         Process         State         Super State         → Transition | <pre></pre>         |   |
| Diagram Deplo                                                                                                    | yment Design Source |   |

#### Figure 4.6. The Diagram mode

Besides, some properties can be directly edited in the Diagram mode of the graphical editor. One example of this is the *name* property of nodes. You can edit this directly by selecting the node of

- 8

Ŧ

which you want to change the name and then click once inside this node. This enables an editor in the node. We change the name of the node to *auction*.

#### 4.4.2. The Source Mode

Now, that we have defined a simple process definition, we can have a look at the XML that is being generated under the covers. To see this XML click on the Source tab of the graphical process designer editor.

#### Figure 4.7. The Source Mode

The Source mode enables to easily manipulate our XML. That is manually inserting and editing necessary elements or attributes. In addition, here you can take advantage of content assist.

#### 4.4.3. The Design Mode

One more way to edit your file is to use Design mode. You can see it in the next picture:

| P hello 🛛                        | - B                                                                       |
|----------------------------------|---------------------------------------------------------------------------|
| ?=? xml                          | version="1.0" encoding="UTF-8"                                            |
| ▼ e process-definition           | (description   swimlane   start-state   ((node   state   task-node   sup  |
| ③ xmins                          | um:jbpm.org:jpdl-3.2                                                      |
| Iname                            | jbay                                                                      |
|                                  | (description   task   transition   event   exception-handler)*            |
| ③ name                           | start                                                                     |
|                                  | (description   condition   ((action   script   create-timer   cancel-time |
| (a) to                           | auction                                                                   |
| ③ name                           | to_auction                                                                |
| ▽ e state                        | (((description   event   exception-handler   timer   transition)))*       |
| (a) name                         | auction                                                                   |
| Itransition                      | (description   condition   ((action   script   create-timer   cancel-time |
| ▽ e end-state                    | (description   event   exception-handler)*                                |
| a name                           | end                                                                       |
|                                  |                                                                           |
|                                  |                                                                           |
|                                  |                                                                           |
|                                  |                                                                           |
|                                  |                                                                           |
| Diagram Deployment Design Source |                                                                           |

#### Figure 4.8. The Design Mode

As you can see above, this mode looks like a table in the first column of which the process structure is performed. Here, you can also insert, remove and edit elements or attributes, moreover add comments and instructions. Their values can be directly edited in the second column of the Design mode table.

For instance, let's add a comment on the second transition. For that, you should bring up the context menu for it and choose *Add Before > Comment*.

| P *hello 🛙                          |     |                                                                     |                                  | - 0                               |  |
|-------------------------------------|-----|---------------------------------------------------------------------|----------------------------------|-----------------------------------|--|
| ?=? xml                             |     |                                                                     | version="1.0" encoding="UTF-8"   |                                   |  |
|                                     | (de | scrip                                                               | otion   swimlane   start-state   | ((node   state   task-node   s    |  |
| (a) xmins                           | um  | :jbpr                                                               | m.org:jpdl-3.2                   |                                   |  |
| (a) name                            | jba | y                                                                   |                                  |                                   |  |
|                                     | (de | (description   task   transition   event   exception-handler)*      |                                  |                                   |  |
| (8) name                            | sta | rt                                                                  |                                  |                                   |  |
|                                     | (de | scrip                                                               | otion   condition   ((action   s | cript   create-timer   cancel-ti  |  |
| (® to                               |     | ction                                                               |                                  |                                   |  |
| (a) name                            |     | to_auction                                                          |                                  |                                   |  |
| ▽ e state                           |     | (((description   event   exception-handler   timer   transition)))* |                                  |                                   |  |
| Iname                               | aud | ction                                                               |                                  |                                   |  |
| E transition     Remove             |     | crip                                                                | otion   condition   ((action   s | script   create-timer   cancel-ti |  |
| ③ to Add DTD Information            | on  |                                                                     |                                  |                                   |  |
| ③ name Edit Namespaces.             |     | nd                                                                  |                                  |                                   |  |
| ✓ e end-state     Add <u>C</u> hild | •   | crip                                                                | otion   event   exception-har    | ndler)*                           |  |
| ame     Add <u>B</u> efore          | •   | c                                                                   | description                      |                                   |  |
| Diagram Deployment De               | ,   | e                                                                   | event                            |                                   |  |
| Replace With                        | ,   | e                                                                   | exception-handler                |                                   |  |
|                                     |     | e                                                                   | timer                            |                                   |  |
|                                     |     | (                                                                   | Comment                          |                                   |  |
|                                     |     | ?-?                                                                 | Add Processing Instruction       |                                   |  |

## Figure 4.9. Adding a Comment

Then, we can put the text This transition leads to the end state in the right column as its value.

| P *hello 😫                       | - 8                                                                             |
|----------------------------------|---------------------------------------------------------------------------------|
| ?=? xml                          | version="1.0" encoding="UTF-8"                                                  |
|                                  | (description   swimlane   start-state   ((node   state   task-node              |
| (a) xmins                        | urn:jbpm.org:jpdl-3.2                                                           |
| (a) name                         | jbay                                                                            |
|                                  | (description   task   transition   event   exception-handler)*                  |
| (a) name                         | start                                                                           |
|                                  | (description   condition   ((action   script   create-timer   cance             |
| (® to                            | auction                                                                         |
| (a) name                         | to_auction =                                                                    |
| ▽ e state                        | (((description   event   exception-handler   timer   transition))) <sup>3</sup> |
| (a) name                         | auction                                                                         |
| h-                               | This transition leads to the end state                                          |
| ▽ e transition                   | (description   condition   ((action   script   create-timer   cance             |
| (i) to                           | end                                                                             |
| (a) name                         | to_end                                                                          |
| ▽ e end-state                    | (description   event   exception-handler)*                                      |
| (a) name                         | end 🗸                                                                           |
| Diagram Deployment Design Source |                                                                                 |

#### Figure 4.10. Comment is added

## 4.4.4. The Deployment Mode

Finally, to adjust the deployment settings of the project you should switch on to the tab that opens the Deployment mode. On the picture below the Deployment mode is performed with default settings. Here, you can easily modify them or, if the settings won't match your needs, to reset defaults.

| P hello 🛛                                                                                      | - D                                                                                                    |  |
|------------------------------------------------------------------------------------------------|----------------------------------------------------------------------------------------------------|--|
| Deployment                                                                                     |                                                                                                    |  |
| Files and<br>Select the files and folders to include in<br>the process archive.                | Java Classes and Resources<br>Select the Java classes and resources<br>to include in the process archive. |  |
| <ul> <li>☑ gpd.xml</li> <li>☑ 🖹 processdefinition.xml</li> <li>☑ 👰 processimage.jpg</li> </ul> | ▷       (# src/main/java)         ▷       (# src/main/config)         ▷       (# src/main/jpdl)           |  |
| Reset Defaults                                                                                 | Reset Defaults                                                                                            |  |
| Local Save Settings<br>Choose if and where you wish to save<br>the process archive locally.    | Deployment Server Settings<br>Specify the settings of the server you<br>wish to deploy to.                |  |
| Save Process Archive Locally Location: Search                                                  | Server Name: localhost<br>Server Port: 8080                                                               |  |
| Save Without Deploying                                                                         | Server Deployer: /jbpm-console/uplo                                                                       |  |
|                                                                                                | Deploy Process Archive                                                                                    |  |
| Diagram Deployment Design Source                                                               |                                                                                                    |  |

#### Figure 4.11. The Deployment Mode

The button *Test Connections* is necessary to make sure whether all your settings are valid before deploying the process.

Now that we've seen how to work with jPDL perspective, let's pass on to the project testing.

# **Test Driven Process Development**

One of the most important advantages of JBoss jBPM's lightweight approach to BPM and workflow management is that developers can easily leverage their usual programming skills and techniques. One of these well-known techniques is Unit Testing and Test Driven Development.

In this chapter we will show how developers, making use of the JBoss jBPM GPD, can use a technique we have baptized Test Driven Process Development to create process definitions and test their correctness.

When creating the *HellojBPM* project the Project Creation wizard has already put in place all the library requirements we need to start writing the jBPM unit tests. They are contained in the jBPM Library container and the most important of them is the *.jar* file containing the core jBPM classes. While working on the project you could find them all in the Package Explorer.

| 🕆 Package Explorer 🕱 🗖 🗖                               |
|--------------------------------------------------------|
| 수 수 🗟 🖪 😫 🏹                                            |
| IRE System Library [jdk1.5.0_12]                       |
| ▽ 🛋 jBPM Library [jBPM_runtime]                        |
| 🕨 📓 hibernate3.jar - /root/Desktop/jbpm-jpdl-3.2.2/l   |
| 🕨 📓 hsqldb.jar - /root/Desktop/jbpm-jpdl-3.2.2/lib     |
| 🕨 📓 antir-2.7.6.jar - /root/Desktop/jbpm-jpdl-3.2.2/ii |
| 👂 📓 commons-collections.jar - /root/Desktop/jbpm-      |
| 🕨 📓 dom4j.jar - /root/Desktop/jbpm-jpdl-3.2.2/lib      |
| 👂 📓 asm.jar - /root/Desktop/jbpm-jpdl-3.2.2/lib        |
| 👂 🚠 jbpm-identity.jar - /root/Desktop/jbpm-jpdl-3.2.:  |
| 🕨 📓 mail.jar - /root/Desktop/jbpm-jpdl-3.2.2/lib       |
| 👂 📓 activation.jar - /root/Desktop/Jbpm-jpdl-3.2.2/lit |
| 🕨 📓 bsh.jar - /root/Desktop/Jbpm-jpdl-3.2.2/lib        |
| 🕨 📓 log4j.jar - /root/Desktop/jbpm-jpdl-3.2.2/lib      |
| 🕨 📓 jboss-j2ee.jar - /root/Desktop/jbpm-jpdl-3.2.2/li  |
| 👂 📓 servlet-api.jar - /root/Desktop/jbpm-jpdl-3.2.2/li |
| 🕨 🚠 jbpm-jpdl.jar - /root/Desktop/jbpm-jpdl-3.2.2      |
| 🕨 📓 jcr-1.0.jar - /root/Desktop/jbpm-jpdl-3.2.2/lib    |
| 👂 📓 commons-logging.jar - /root/Desktop/jbpm-jpd       |
| 👂 📓 cglib.jar - /root/Desktop/jbpm-jpdl-3.2.2/lib      |
| 🕨 🗟 junit.jar - /root/Desktop/jbpm-jpdl-3.2.2/lib      |
| D 🗁 src                                                |
|                                                        |

#### Figure 5.1. The jBPM Libraries

It must be noted that it is possible to change the location of the core jBPM installation by changing the preference settings. More on this *see later* in this book.

With that extra knowledge on the project settings, you can create your first test. To do this, we create the *com.jbay* package in the *test/java* source folder. Then we bring up the context menu on this package and select *New* > *Other...* 

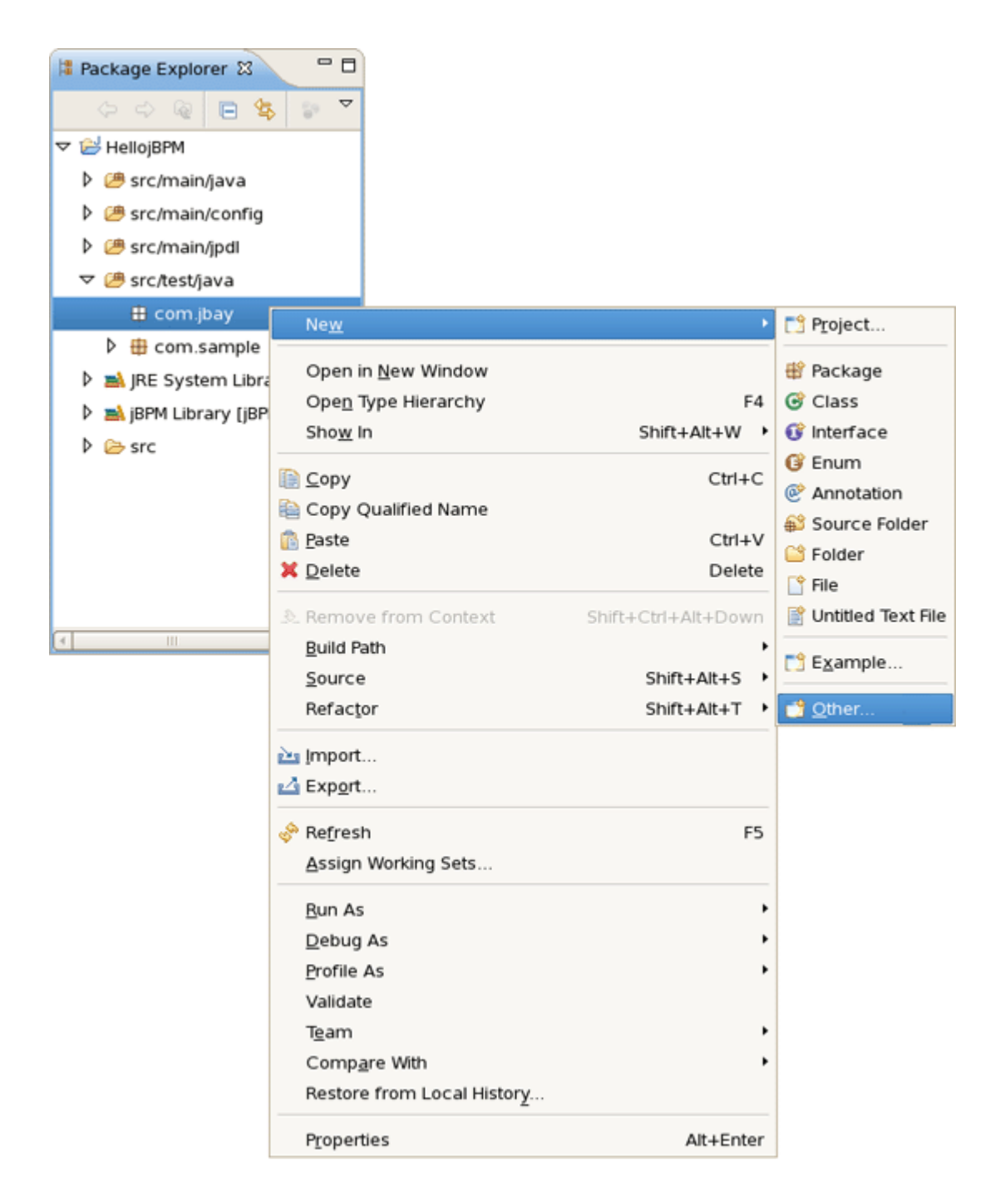

#### Figure 5.2. Call the JUnit Test Case Creation wizard

And then Java > JUnit > JUnit Test Case to call the specialized JUnite Test case creation wizard.

| New New                                                                                                    | ×        |
|----------------------------------------------------------------------------------------------------|----------|
| Select a wizard                                                                                                    |          |
| Create a JUnit Test Case                                                                                                    |          |
|                                                                                                    |          |
| Wizards:                                                                                                    |          |
| type filter text                                                                                                    |          |
| 🗢 🗁 Java                                                                                                    | <b>A</b> |
| @ Annotation                                                                                                    |          |
| 6 Class                                                                                                    |          |
| () Enum                                                                                                    |          |
| 🚱 Interface                                                                                                    |          |
| 🖄 Java Project                                                                                                    |          |
|                                                                                                    |          |
| 🖶 Package                                                                                                    |          |
| 😂 Source Folder                                                                                                    |          |
| 👂 🗁 DbUnit                                                                                                    |          |
| 👂 🗁 Java Run/Debug                                                                                                    |          |
| ▼ 🗁 JUnit                                                                                                    |          |
| 📑 JUnit Test Case                                                                                                    |          |
| 🖹 JUnit Test Suite                                                                                                    |          |
| E Servlet Test Case                                                                                                    |          |
| 🖻 🗁 Java Emitter Templates                                                                                                    |          |
|                                                                                                    |          |
|                                                                                                    |          |
|                                                                                                    |          |
| Image: Second second second | Cancel   |

## Figure 5.3. Call the JUnit Test Case Creation wizard

The wizard looks as follows:

| 0                                   | New JUnit Test Case                                                  | ×               |
|-------------------------------------|----------------------------------------------------------------------|-----------------|
| JUnit Test Case                     |                                                                      |                 |
| Type name is d<br>start with an upp | iscouraged. By convention, Java type names usually<br>percase letter | E               |
| New JUnit <u>3</u> tes     tes      | st 🔿 New JUnit <u>4</u> test                                         |                 |
| Source fol <u>d</u> er:             | HellojBPM/src/test/java                                              | Br <u>o</u> wse |
| Pac <u>k</u> age:                   | [com.jbay                                                            | Bro <u>w</u> se |
| Name:                               | helloTest                                                            |                 |
| Superclass:                         | junit.framework.TestCase                                             | Brows <u>e</u>  |
| Which method stu                    | ubs would you like to                                                |                 |
|                                     | setUpBeforeClass() [] tearDownAfterClass()                           |                 |
|                                     | setUp() [tearDown()                                                  |                 |
|                                     | <u>c</u> onstructor                                                  |                 |
| Do you want to a                    | dd comments as configured in the <u>properties</u> of the cu         | rrent project?  |
|                                     | Generate comments                                                    |                 |
|                                     |                                                                      |                 |
| Class under test:                   |                                                                      | B <u>r</u> owse |
|                                     |                                                                      |                 |
|                                     |                                                                      |                 |
|                                     |                                                                      |                 |
|                                     |                                                                      |                 |
| 0                                   | < <u>Back</u> Next > Finish                                          | Cancel          |

#### Figure 5.4. Create Test Dialog

By default JUnite 3 version of testing framework is selected. Of course, you can choose new advanced JUnit 4 version. In this case you'll be prompted to add new JUnit Library to your build path. To add it automatically just click on the appropriate link. In the *Class under test* section you can specify the class to test.

| )                                                                                                    | New JUnit Test Case                                         |                 |
|----------------------------------------------------------------------------------------------------|-------------------------------------------------------------|-----------------|
| Unit Test Case                                                                                                    |                                                             |                 |
| Select the name specify                                                                                                    | of the new JUnit test case. You have the options to         | E               |
| O New JUnit <u>3</u> te                                                                                                    | st ④ New JUnit <u>4</u> test                                |                 |
| Source fol <u>d</u> er:                                                                                                    | HellojBPM/src/test/java                                     | Br <u>o</u> wse |
| Pac <u>k</u> age:                                                                                                    | com.jbay                                                    | Bro <u>w</u> se |
| Na <u>m</u> e:                                                                                                    | HelloTest                                                   |                 |
| Superclass:                                                                                                    | java.lang.Object                                            | Brows <u>e</u>  |
| Which method st                                                                                                    | ubs would you like to                                       |                 |
|                                                                                                    | setUpBeforeClass() tearDownAfterClass()                     |                 |
|                                                                                                    | setUp() _ tearDown()                                        |                 |
|                                                                                                    |                                                             |                 |
| Do you want to a                                                                                                    | dd comments as configured in the <u>properties</u> of the c | urrent project  |
|                                                                                                    | Generate comments                                           |                 |
| Class under test:                                                                                                    |                                                             | B <u>r</u> owse |
| JUnit 4 is not on the build path of project 'HellojBPM' Click here to add JUnit 4 to the build path and open the build path dialog. |                                                             |                 |
|                                                                                                    |                                                             |                 |
|                                                                                                    |                                                             |                 |
| 0                                                                                                    | < Back Next > Finish                                        | Cancel          |

#### Figure 5.5. A First Test Scenario

Then, we call the test class *HelloTest* and press *Finish* button to complete.

Next, we should write a simple test scenario as shown on the next figure. Let's study the code of this test case.

#### Chapter 5. Test Driven Proces...

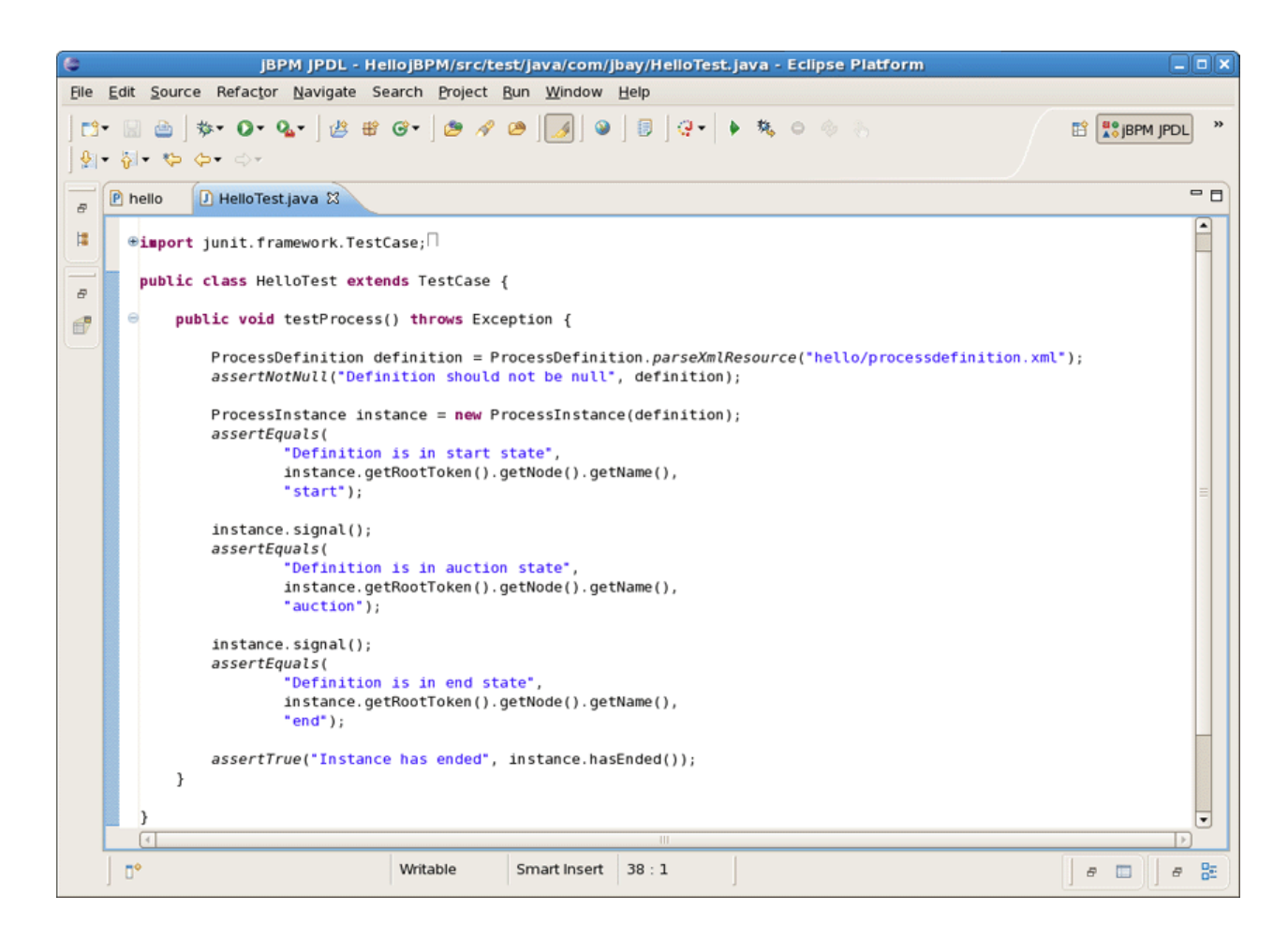

#### Figure 5.6. A First Test Scenario

In the first line of the method, a jBPM process archive object is created. We use a constructor accepting the filename of the archive. In our case it is the *hello* file we created earlier and which lives in the *src/main/jpdl* folder of our project. After asserting that this object is really created, we extract a process definition object from it. This object is fed to the constructor of a process instance object. We have a process instance object, but this process is not yet started, so we can safely assert that its root token still resides in the start node. After signalling the token will move to the next state and the process will be in the *auction* state. Finally another signal will end the process.

After writing this test we can check whether it works as expected by running it .

| jBPM JPDL - HellojBPM/src/test/java/com/jbay/HelloTest.java - Eclipse Platform |                                                   |                                                                                     |  |  |
|--------------------------------------------------------------------------------|---------------------------------------------------|-------------------------------------------------------------------------------------|--|--|
| Elle Edit Source Refactor Navigate Search Project Bun Window Help              |                                                   |                                                                                     |  |  |
| ] <b>□* 🖩 🌰</b><br>] ଶ • ଶ • 😵                                                 | ╡ <b>⋟╴О╴Ҷ</b> ╴╎╩ <b>⋇</b> でヽ∣ <i>७</i> ⋞<br>⊳ ⇔ |                                                                                     |  |  |
| Package Ex                                                                     | plorer 😫 🧧 🗖 🖻 hello 🚺 HelloTest.                 | java 🕱 🗖 🗖                                                                          |  |  |
| ¢                                                                              | ୍ 👰 😑 📚 🔻 🏻 package com.jbay                      |                                                                                     |  |  |
| ▼ 😂 HellojBPN                                                                  | 1 ⊕import junit.fra                               | nework.TestCase;                                                                    |  |  |
| ▷ 🧀 src/m                                                                      | ain/java                                          | aTact extends TactCare (                                                            |  |  |
| ▷ 🥮 src/m                                                                      | New New                                           |                                                                                     |  |  |
| Þ @ src/m                                                                      | -                                                 | <pre>tProcess() throws Exception {</pre>                                            |  |  |
| マ 🕮 src/te                                                                     | Open F                                            | <pre>nition definition = ProcessDefinition.parseXmlResource("hello/processdef</pre> |  |  |
| 🗢 🤀 cor                                                                        | Open Type Hierarchy                               | <pre>/// Il("Definition should not be null", definition);</pre>                     |  |  |
| Þ                                                                              | Show In Shift+Alt+W                               | ;ance instance = new ProcessInstance(definition);                                   |  |  |
| D 🌐 co                                                                         |                                                   | - s(                                                                                |  |  |
| D 🛋 JRE S                                                                      | Ctrl+                                             | <pre>stance.getRootToken().getName(),</pre>                                         |  |  |
| Þ 🛋 јВРМ L                                                                     | Copy Qualified Name                               | art");                                                                              |  |  |
| 👂 🗁 src                                                                        | Telete Delet                                      | gnal();                                                                             |  |  |
|                                                                                |                                                   | s(                                                                                  |  |  |
|                                                                                | <u>B</u> uild Path                                | <pre>stance.getRootToken().getNode().getName(),</pre>                               |  |  |
|                                                                                | Source Shift+Alt+S                                | ction");                                                                            |  |  |
| Overview S                                                                     | Refactor Shift+Ait+1                              |                                                                                     |  |  |
| No view availa                                                                 | 🚵 Import                                          |                                                                                     |  |  |
|                                                                                | 🛃 Export                                          |                                                                                     |  |  |
|                                                                                | References                                        | •                                                                                   |  |  |
|                                                                                | Declarations                                      | •                                                                                   |  |  |
|                                                                                | Refresh F                                         | 5                                                                                   |  |  |
|                                                                                | Assign Working Sets                               | 7 12:08:14 PM                                                                       |  |  |
|                                                                                |                                                   |                                                                                     |  |  |
|                                                                                | Run As                                            | Image: Shift+Alt+X R       Image: Shift+Alt+X R       Image: Shift+Alt+X R          |  |  |
| ] 5                                                                            | Profile As                                        |                                                                                     |  |  |
|                                                                                | Validate                                          | Open Ru <u>n</u> Dialog                                                             |  |  |
|                                                                                | 💫 Deploy To Server                                |                                                                                     |  |  |
|                                                                                | Team                                              | ,                                                                                   |  |  |
|                                                                                | Comp <u>a</u> re With                             | •                                                                                   |  |  |
|                                                                                | Replace With                                      | •                                                                                   |  |  |
|                                                                                | Restore from Local History                        |                                                                                     |  |  |
|                                                                                | Web Services                                      | •                                                                                   |  |  |

## Figure 5.7. Running the Process Test

All went well as we have a green light:

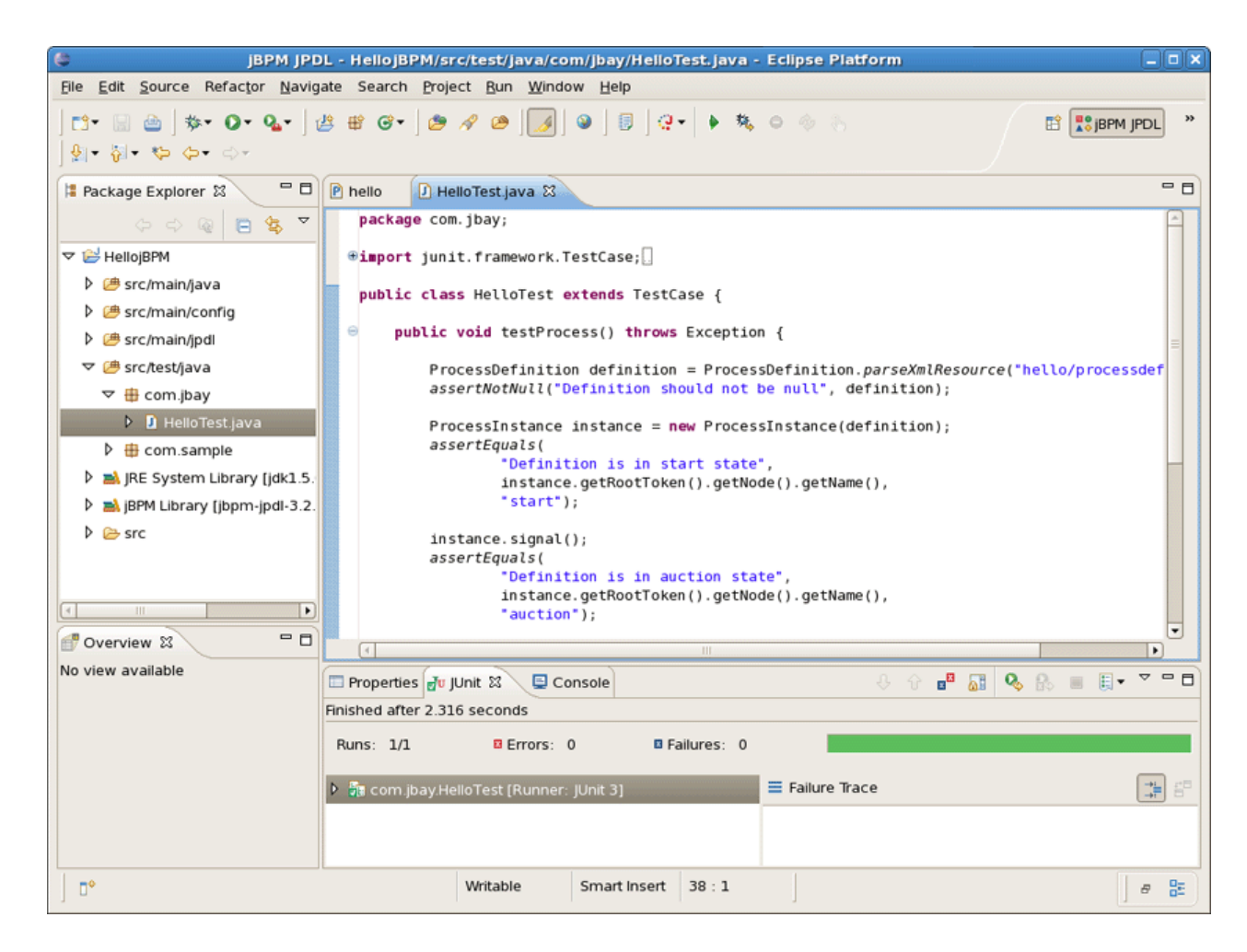

### Figure 5.8. Successful Test Run

Of course, this simple scenario was not very interesting, but the purpose of it was to show how you can reuse your development skills in a very straightforward way when doing process development. To see how more interesting processes and process test scenario's can be developed, we suggest you to read the *JBoss jBPM User Guide* [http://docs.jboss.com/jbpm/v3/userguide/] and to study the API reference. You can find it in the jBPM download folder. (To get started we downloaded jbpm-jpdl-3.2.2 in *the second chapter*. You should just remember where you extracted it.) All we've mentioned are in the 'javadoc- \*' subfolders of the 'doc' folder. Moreover, some more examples will be given later in this book.

# Actions : The JBoss jBPM Integration Mechanism

In this chapter we will show how to do software integration with JBoss jBPM. The standard mechanism to implement this is to wrap the functionality you want to integrate in a class that implements the *ActionHandler* interface. In order to demonstrate it let's specify Hello World action for our process.

# 6.1. Creating a Hello World Action

Each Hello World process should integrate one or more Hello World actions, so this is what we will be doing. We can integrate custom code at different points in the process definition. To do this we have to specify an action handler, represented by an implementation of the *ActionHandler* interface, and attach this piece of code to a particular event. These events are amongst others, going over a transition, leaving or entering nodes, after and before signalling.

To make things a little bit more concrete, let's create a new class called *HelloActionHandler*. For that firstly we'll create a new package *com.jbay.action* in the *src/java/main* folder of our project. Then, we should call New Class Creation wizard as usual by right-clicking and navigating *New* > *Class.* 

| 8                                      | New Java Class                             |                | ×               |
|----------------------------------------|--------------------------------------------|----------------|-----------------|
| <b>Java Class</b><br>Create a new Java | class.                                     |                | C               |
| -                                      |                                            |                |                 |
| Source folder:                         | HellojBPM/src/main/java                    |                | Br <u>o</u> wse |
| Pac <u>k</u> age:                      | com.jbay.action                            |                | Bro <u>w</u> se |
| Enclosing type:                        |                                            |                | Bro <u>w</u> se |
| Na <u>m</u> e:                         | HelloActionHandler                         |                |                 |
| Modifiers:                             | <u>public</u> O defa <u>u</u> lt O private | ) protected    |                 |
|                                        | abstract final static                      |                |                 |
| <u>S</u> uperclass:                    | java.lang.Object                           |                | Brows <u>e</u>  |
| Interfaces:                            | Org.jbpm.graph.def.ActionHandler           |                | <u>A</u> dd     |
|                                        |                                            | (              | <u>R</u> emove  |
| Which method stub                      | s would you like to                        |                |                 |
|                                        | public static void main(String[] args)     |                |                 |
|                                        | <u>Constructors from superclass</u>        |                |                 |
|                                        | Inherited abstract methods                 |                |                 |
| Do you want to add                     | comments as configured in the properties   | of the current | project?        |
|                                        | ✓ Generate comments                        |                |                 |
|                                        |                                            |                |                 |
|                                        |                                            |                |                 |
| 0                                      |                                            | Einish         | Cancel          |

#### Figure 6.1. Creating HelloActionHendler Class

Notice that two first gaps have been filled automatically. Here, instead of *Package* option *Enclose type* option can be selected where a type in which to enclose a new class should be specified.

In our case, we leave everything as it is, just type *HelloActionHandler* as a name of new class and add *org.jbpm.graph.ActionHendler* interface as it's shown in the picture above.

Thus, our *HelloActionHandler* implements the *ActionHandler* interface including the *execute* method as shown in the next figure. Here, we add a variable named *greeting* to the collection of process variables and put a message in it : "*Hello from ActionHandler*".

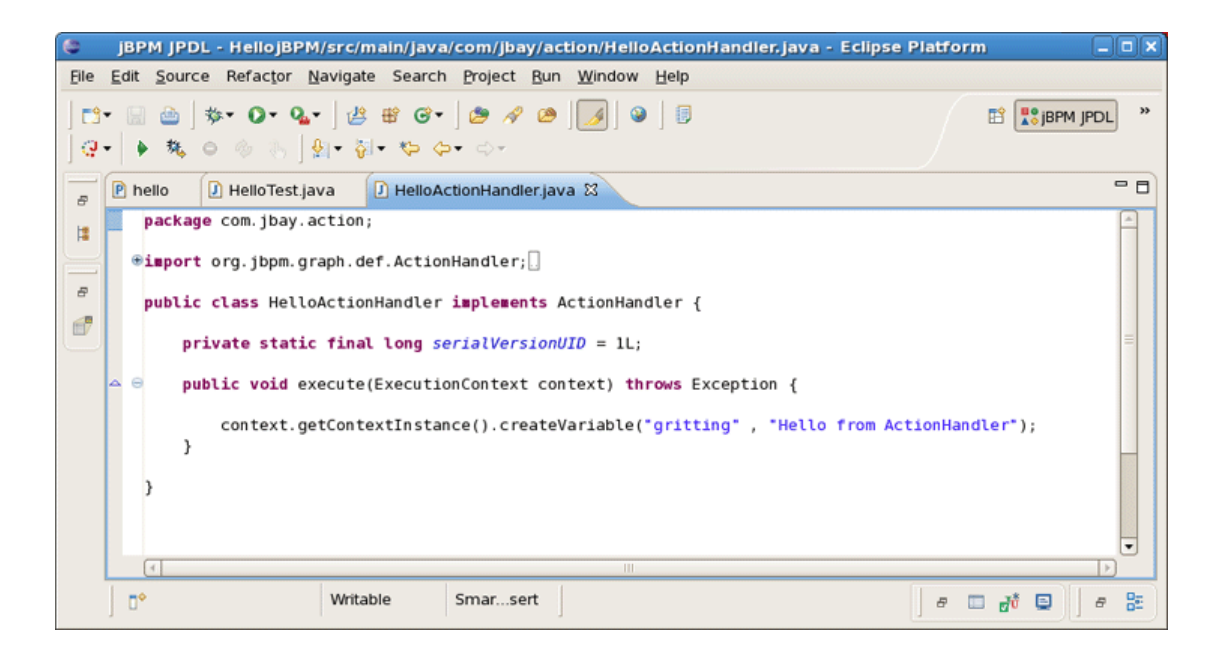

#### Figure 6.2. A Simple Hello Action

Now, as we have *HelloActionHandler* class defined, let's explore how we can handle it.

## 6.2. Integrating the Hello World Action

The main purpose of this chapter is to provide you with the steps associating our Hello World action with a particular event and test the correctness of our actions as well.

As good Testcity citizens we will first create a Unit Test that proves the behaviour we want to achieve by adding the *ActionHandler* to the process. So we implement another test.

At first, let's return to the code we already saw *in the previous chapter* and add new test method *testActionHendler* to it.

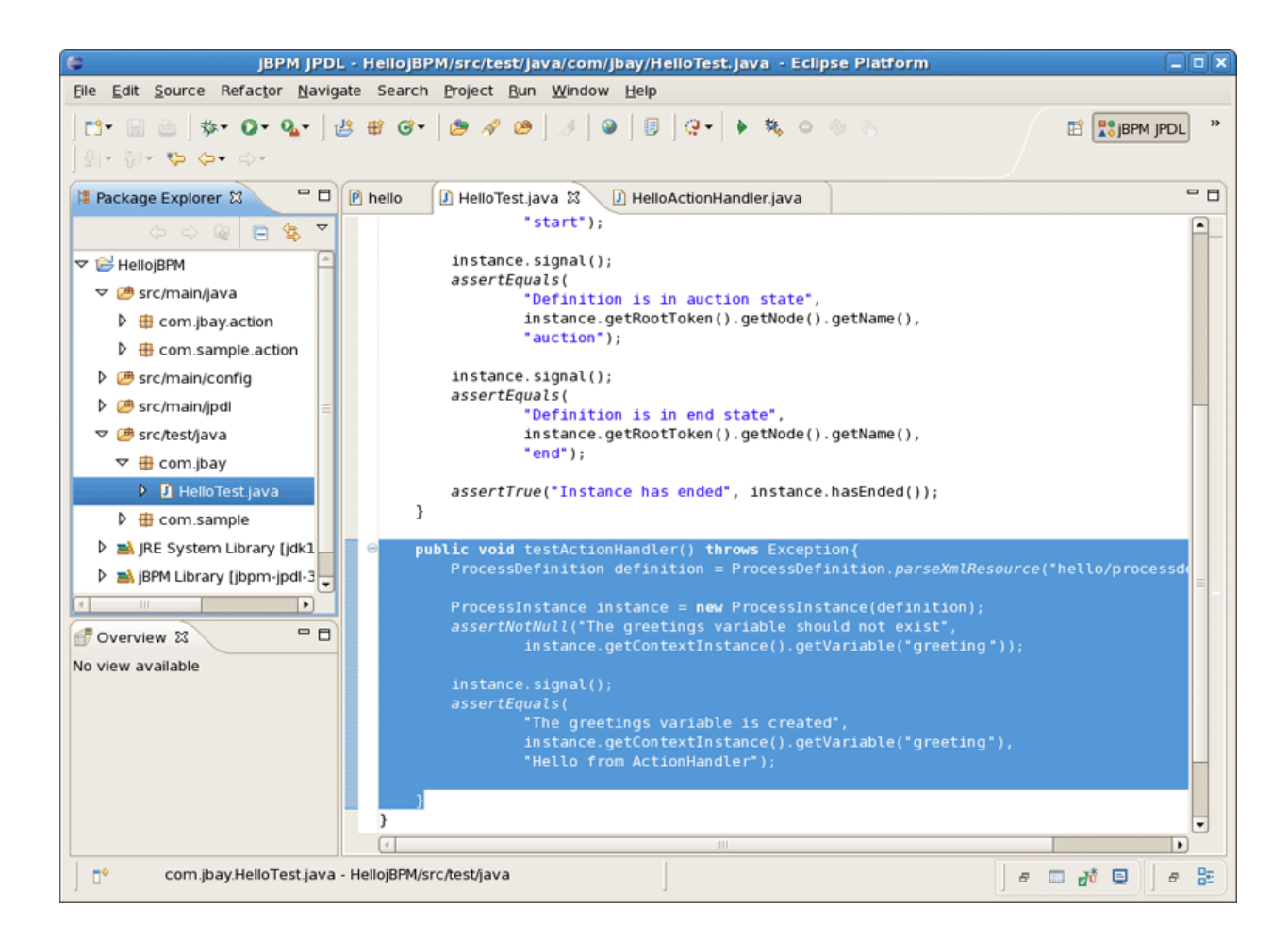

#### Figure 6.3. Create the Hello Action Test

We assert that no variable called *greeting* exist. Then we give the process a signal to move it to the auction state. We want to associate the execution of the action with the event of going over the transition from the start state to the auction state. So after the signal, the process should be in the auction state as in the previous scenario. But moreover, the *greeting* variable should exist and contain the string *"Hello from ActionHandler"*. That's what we assert in the last lines of the test method.

Running the tests now results in a failure. The point is that we did not associate the action with any particular event in the process definition, so the process variable did not get set.

| 😂 јврм јро                                                                                                    | L - HellojBPM/src/test/java/com/jbay/HelloTest.java - Eclipse Platform                                                                                                    |       |
|----------------------------------------------------------------------------------------------------|----------------------------------------------------------------------------------------------------|-------|
| Elle Edit Source Refactor Navig                                                                                                    | gate Search <u>P</u> roject <u>R</u> un <u>W</u> indow <u>H</u> elp                                                                                                    |       |
| ] ː:• 📓 👜 ] 券• O• Q• ]<br>] 원+ 원• 🏷 Φ• ↔•                                                                                                    | 볼 웹 G • ] 월 《 열 ] 정 ] 정 ] 정 ] 명 ] 및 •   • 称, 이 종 종                                                                                                    | »     |
| Package Explorer 😫 🗖 🗖                                                                                                    | P hello                                                                                                    | - 0   |
| ↔ ↔ @ 🖻 🕸 ▼<br>▼ 😹 HellojBPM                                                                                                    | <pre>"Uefinition is in end state",<br/>instance.getRootToken().getNode().getName(),<br/>"end");</pre>                                                                                                    | -     |
| <ul> <li>✓</li></ul>                                                                                                    | <pre>assertTrue("Instance has ended", instance.hasEnded()); }</pre>                                                                                                    |       |
| com.sample.action     Ge src/main/config                                                                                                    | <pre>     public void testActionHandler() throws Exception{         ProcessDefinition definition = ProcessDefinition.parseXmlResource(*hello/processdefinition.parseXmlResource(*hello/processdefinition)         ProcessDefinition = ProcessDefinition.parseXmlResource(*hello/processdefinition)         ProcessDefinition = ProcessDefinition.parseXmlResource(*hello/processdefinition)         ProcessDefinition = ProcessDefinition.parseXmlResource(*hello/processdefinition)         ProcessDefinition = ProcessDefinition.parseXmlResource(*hello/processdefinition)         ProcessDefinition = ProcessDefinition.parseXmlResource(*hello/processdefinition)         ProcessDefinition = ProcessDefinition.parseXmlResource(*hello/processdefinition)         ProcessDefinition = ProcessDefinition         ProcessDefinition = ProcessDefinition.parseXmlResource(*hello/processdefinition)         ProcessDefinition = ProcessDefinition.parseXmlResource(*hello/processdefinition)         ProcessDefinition = ProcessDefinition         ProcessDefinition         ProcessDefinition</pre> | •     |
| p<br>rc/main/jpdl<br>rc/test/java<br>rc/test/java<br>rc/ | <pre>ProcessInstance instance = new ProcessInstance(definition); assertNotNull("The greetings variable should not exist",</pre>                                                                                                    |       |
| BelloTest.java     BelloTest.java     BelloTest.java     BelloTest.java                                                                                                    | <pre>instance.signal(); assertEquals(     "The greetings variable is created",     instance.getContextInstance()_getVariable("greeting")</pre>                                                                                                    | =     |
| ▶ might by been block in the system block in the system block                                                                | "Hello from ActionHandler"); }                                                                                                    |       |
| 💣 Overview 🕱 🗧 🗖                                                                                                    |                                                                                                    |       |
| No view available                                                                                                    | 🗖 Properties 🔐 JUnit 🕱 📮 Console 🕹 🖓 🔐 🗮 🔍 🖗 👘 🗐 🗸                                                                                                    |       |
|                                                                                                    | Finished after 4.44 seconds                                                                                                    |       |
|                                                                                                    | Runs: 2/2 Errors: 0 Erailures: 1                                                                                                    |       |
|                                                                                                    | マ 🗟 com.jbay.HelloTest [Runner: JUnit 3]                                                                                                    | f=    |
|                                                                                                    | Image: Big testProcess     J: junit.framework.AssertionFailedError: The greetings with testActionHandler                                                                                                    | val 🔶 |
| ] □•                                                                                                    |                                                                                                    | 82    |

#### Figure 6.4. Test Results Before Integration

Let's do something about it and add an action to the first transition of our sample process. To do this you can use the Actions tab in the Properties Editor that is under the graphical canvas. Bring up the popup menu of the action element container and chose New Action as it's shown on the figure below. The other way to add an action to the transition is simply to use the dropdown menu that is available under the action icon in the right upper corner of the Properties View.

| Properties               |   |                  |       |
|--------------------------|---|------------------|-------|
| $\rightarrow$ Transition |   |                  |       |
| General<br>Condition     |   | 📌 New Action     | <br>≡ |
| Exceptions               |   | % New Script     |       |
| Actions                  |   | New Create Timer |       |
|                          | 4 | er New Mail      |       |
|                          |   | 🗱 Delete         |       |

#### Figure 6.5. Adding an Action to a Transition

After adding the action a tabbed view with three pages will appear.

| Properties   |          |                          | o°• X ▽ □ □ |
|--------------|----------|--------------------------|-------------|
| Process Defi | nition   |                          |             |
|              |          | Conoral Datails Advanced |             |
| General      | 🕈 action | General Details Advanced |             |
| Exceptions   |          | Name                     | =           |
| Tasks        |          |                          |             |
| Actions      |          |                          |             |
| Swimlanes    |          |                          |             |
| ~ (          | 4        |                          | ► I         |

#### Figure 6.6. Configuration Dialog for an Action

The first of these three pages allows you to give the Action a name. The last page contains some advanced attributes such as whether the Action is asynchronous. The Details page is the most important. It allows to choose and configure the actual action handler implementation.

| E Properties |          |                                                    | <b>∳</b> * | x   | ~ | - 6 | 1 |
|--------------|----------|----------------------------------------------------|------------|-----|---|-----|---|
| Process Def  | inition  |                                                    |            |     |   |     |   |
| General      | 🕈 action | General Details Advanced                           |            |     |   | ٦f  | - |
| Exceptions   |          | Handler 🔽 Class Name Search Config Type Field      |            | - [ | • | =   | - |
| Tasks        |          | The class does not exist on the project classpath. |            |     |   |     | l |
| Actions      |          |                                                    |            |     |   |     | 1 |
| Swimlanes    |          |                                                    |            |     |   |     | l |
| ~ ~          |          |                                                    |            |     |   |     | J |

#### Figure 6.7. The Details page of an Action Configuration Dialog

Clicking on the Search... button brings us to a Choose Class dialog.

| Choose Action Han                           | dler 🗙    |
|---------------------------------------------|-----------|
| Choose an action handler from the list      | *         |
| hello                                       |           |
| Matching items:                             |           |
| G HelloActionHandler - com.jbay.action      |           |
|                                             |           |
|                                             |           |
|                                             |           |
|                                             |           |
|                                             |           |
|                                             |           |
|                                             |           |
|                                             |           |
|                                             |           |
| 🖶 com.jbay.action - HellojBPM/src/main/java |           |
| 0                                           | OK Cancel |

### Figure 6.8. The Choose Action Handler Dialog

We choose our previously created 'HelloActionHandler' class and push the OK button. After the selection of the action handler for the action, we can run the test and observe it gives us a green light.

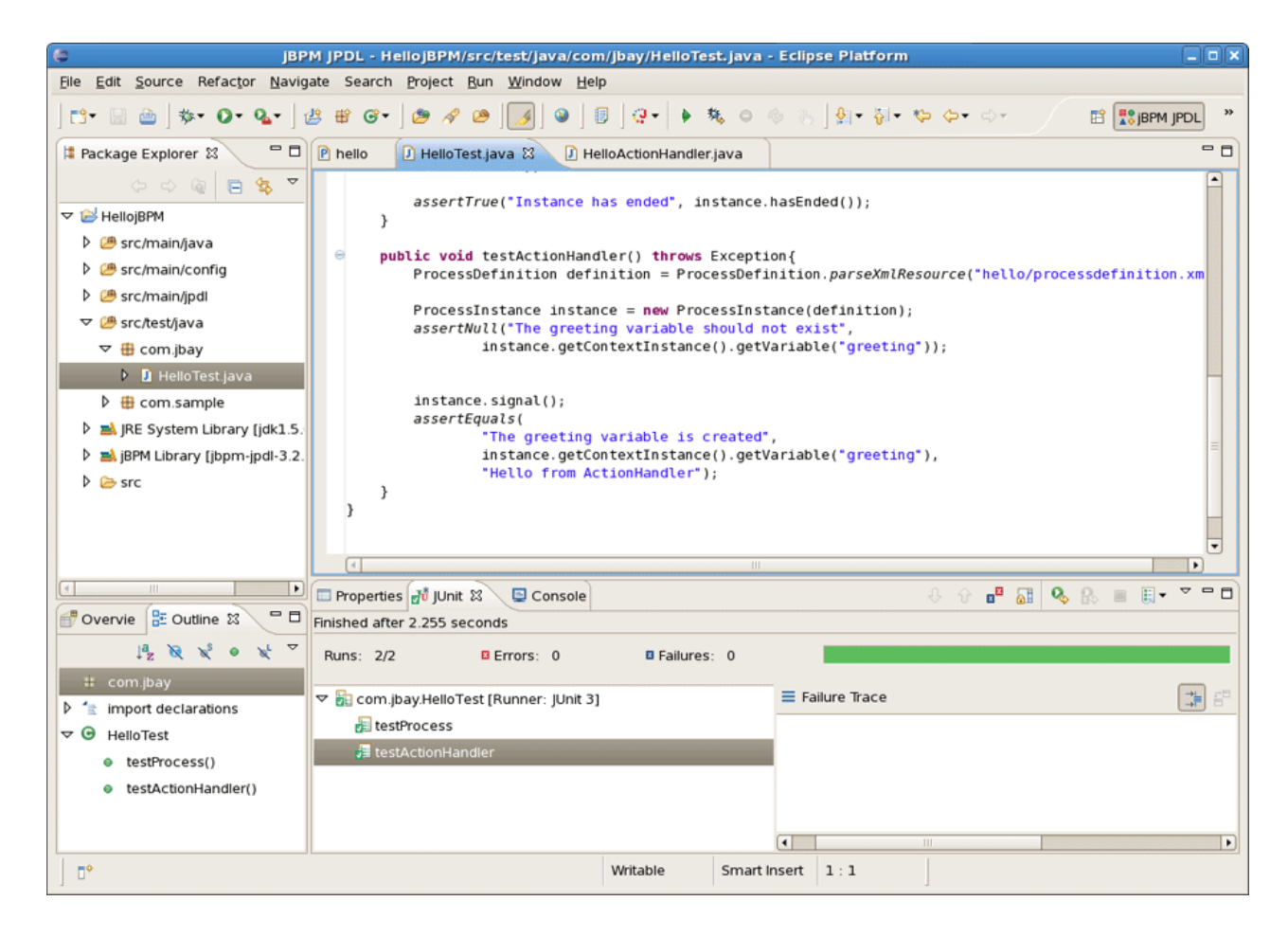

#### Figure 6.9. Test Results

Tere we are. The above objective has been achieved.

## 6.3. Integration Points

The different integration points in a process definition are thoroughly documented in the *JBoss jBPM User Guide* [http://docs.jboss.com/jbpm/v3/userguide/]. Instance nodes can contain many action elements. Each of these will appear in the Action element list of the Actions tab. But each Action also has a properties view of itself. You can navigate to this view by selecting the added Action in the outline view.

# **Quick Howto Guide**

This chapter contains additional information related to the JBoss jBPM.

## 7.1. Change the Default Core jBPM Installation

You can change the default jBPM installation by means of the Eclipse preference mechanism. Open the Preferences dialog by selecting *Window* > *Preferences* and select the *JBoss jBPM* > *Runtime Location* category. Using this page you can add multiple jBPM installation locations and change the default one. The default installation is used for the classpath settings when creating a new Process Project. Changing the preferences has no influence on already created projects. Getting rid of a jBPM installation that's being referenced by a project however will cause the classpath to contain errors.

| 0      |                                |   | P                                                   | references                                                    |                                                    | ×             |
|--------|--------------------------------|---|-----------------------------------------------------|---------------------------------------------------------------|----------------------------------------------------|---------------|
| ty     | pe filter text                 |   | Runtime Loca                                        | ations                                                        |                                                    | <b>⇔</b> ∙ ⇔∽ |
| ♪<br>♪ | General<br>Ant<br>Connectivity | * | Add, remove o<br>The checked lo<br>jBPM Installatio | or edit JBoss jBPM in<br>ocation will be used<br>n Locations: | stallation locations.<br>d by the jBPM creation wi | zards.        |
| ľ      | FreeMarker Editor              |   | Name                                                | Version                                                       | Location                                           | Add           |
| Þ      | Help                           | = | ☑ jBPM3.2.2                                         | jBPM jPDL 3.2.2                                               | /root/Desktop/jbpm-jp                              | Edit          |
|        | HQL editor                     |   |                                                     |                                                               |                                                    | Edit          |
| ⊳      | Install/Update                 |   |                                                     |                                                               |                                                    | Remove        |
| ₽      | Internet                       |   |                                                     |                                                               |                                                    |               |
| Þ      | Java                           |   |                                                     |                                                               |                                                    |               |
| ~      | JBoss jBPM                     |   |                                                     |                                                               |                                                    |               |
|        | Assignment Types               |   |                                                     |                                                               |                                                    |               |
|        | Jpdl Templates                 |   |                                                     |                                                               |                                                    |               |
|        | Runtime Locations              |   |                                                     |                                                               |                                                    |               |
|        | Server Deployme                |   |                                                     |                                                               |                                                    |               |
| ₽      | JBoss Tools                    | • |                                                     |                                                               | Restore Defaults                                   | Apply         |
| 4      |                                |   |                                                     |                                                               | Trestore Deradits                                  | дрру          |
| G      | D                              |   |                                                     |                                                               | ОК                                                 | Cancel        |

#### Figure 7.1. The jBPM Preferences Page

## 7.2. Configuring Task Nodes

Here, we'll examine how you can configure the Task nodes in jBPM jPDL GPD.

You can add Tasks to Task nodes and then configure them in a similar manner as the Action configuration mechanism. Let's consider the process definition similar to the previous one that

contains three nodes: Start state, Task node and End state. The Properties view for selected Task node includes several tabs.

| 😂 јврм јр                                                                                                    | DL - HellojBPM/src/main/jpdl/task/processdefinition.xml - Eclipse Platform |            |
|----------------------------------------------------------------------------------------------------|----------------------------------------------------------------------------|------------|
| <u>File E</u> dit View <u>N</u> avigate Search                                                                                                    | Project Bun Window Help                                                    |            |
| ] 📬 🔛 🗁 ] 🏇 🛛 Or 💁 ] 1                                                                                                    | 별 📽 🞯 - ] 💩 🛷 🤒 ] 😨 ] 😨 - 🖡 🔶 🦄 🍐 ] 원 - 영 - 영 - 🗇 - 🛅                      | BPM JPDL » |
| 🛱 Package Explorer 🛿 🗖 🗖                                                                                                    | P *task 🛿                                                                  | - 0        |
| 0 0 Q E 🕏 🔻                                                                                                    | A select                                                                   |            |
| ∀ HellojBPM                                                                                                    | O Start                                                                    |            |
| Src/main/java                                                                                                    | ♦ State                                                                    |            |
| Ø est src/main/config                                                                                                    | End start                                                                  |            |
|                                                                                                    | Carlos                                                                     |            |
| ▶ ⊞ hello                                                                                                    | C Decision                                                                 |            |
| P ⊕ simple                                                                                                    | task-node                                                                  |            |
| task     is former und     i                                                                                                    | Task Node                                                                  |            |
|                                                                                                    | @ Mail Node                                                                |            |
| A gpd.xmi                                                                                                    | ₫ Super State end                                                          |            |
|                                                                                                    |                                                                            |            |
| b (# src/test/iava                                                                                                    |                                                                            |            |
| BE System Library (idk1.5)                                                                                                    |                                                                            |            |
| Bergin Bergin |                                                                            |            |
| ▷ 🗁 src                                                                                                    | Diagram Deployment Design Source                                           |            |
|                                                                                                    | Properties                                                                 | 🧟 🗙 🗸 🗖 🗖  |
| B Outline 🛛 💣 Overvie 🗖 🗖                                                                                                    | Task Node                                                                  |            |
| 🗈 Swimlanes 🔎                                                                                                    | General                                                                    |            |
| 🗢 💑 Nodes                                                                                                    | Exceptions                                                                 |            |
| Start                                                                                                    | Tasks                                                                      |            |
| ▼ ¥ task-node                                                                                                    | Events                                                                     |            |
| le Events                                                                                                    | Timers                                                                     |            |
| ▷ ⇒ Transitions                                                                                                    | Advanced                                                                   |            |
| 🔯 Tasks                                                                                                    |                                                                            |            |
| 🕨 🖷 end 💽                                                                                                    |                                                                            | Þ          |
| ] □◆                                                                                                    |                                                                            |            |

#### Figure 7.2. The Properties View of the selected Task Node

We should choose the Task tab and then bring up the context menu or click the button in the top right corner of the view to add a Task to our Task node.

| Properties  |            | 3 × × □ □ |
|-------------|------------|-----------|
| 📸 Task Node |            |           |
| General     |            |           |
| Exceptions  |            |           |
| 🙆 Tasks     | 2 New Task |           |
| Events      | M Delay    |           |
| Timers      | Delete     |           |
| Advanced    |            |           |
|             |            |           |
|             |            |           |

Figure 7.3. Adding a Task to the Task Node

Every added Task has its own configuration possibilities. You can access them through the Properties view as well.

| Properties  |        |                                                | 1 | × | ~ | - 0 |
|-------------|--------|------------------------------------------------|---|---|---|-----|
| 📸 Task Node |        |                                                |   |   |   |     |
| General     | 🖄 task | General Details Assignment Controller Reminder |   |   |   |     |
| Exceptions  |        | Name                                           |   |   |   |     |
| 🖉 Tasks     |        | Description                                    |   |   |   |     |
| Events      |        |                                                |   |   |   |     |
| Timers      |        |                                                |   |   |   |     |
| Advanced    |        |                                                |   |   |   |     |
|             |        |                                                |   |   | 1 | Þ   |

#### Figure 7.4. The Task properties

The General page is a place where you can specify the name of a Task and its description. For instance, let it be *approve oder* with appropriate description that you can see in the figure below.

| Properties  |                |              |                  |            |              |             | 1 | × | ~ | - 8 |
|-------------|----------------|--------------|------------------|------------|--------------|-------------|---|---|---|-----|
| 📸 Task Node |                |              |                  |            |              |             |   |   |   |     |
| General     | 🖄 approve oder | General Deta | ails Assignmnent | Controller | Reminder     |             |   |   |   |     |
| Exceptions  |                | Name         | approve oder     |            |              |             |   |   |   |     |
| 🖉 Tasks     |                | Description  | This task shows  | the approv | al form to t | he approver |   |   |   | Ê   |
| Events      |                |              |                  |            |              |             |   |   |   |     |
| Timers      |                |              |                  |            |              |             |   |   |   | =   |
| Advanced    |                |              |                  |            |              |             |   |   |   | -   |
|             |                |              |                  |            |              |             |   |   |   |     |

#### Figure 7.5. The Task General Page

Now, look at Details page. First, you should specify the due date that is a mandatory property for the Task. The due date is the date on which the task should be accomplished. Here you can also set a Task priority as well as signalling, notifying or blocking. The *Blocking* attribute indicates that the process will not be able to continue if this task is still unaccomplished. The *Generate Form...* button is for creating a simple task form that can be rendered by the jBPM console.

| Properties  |                |           |         |             |            |          |          | 2            | ×        | ~   | - 0 |
|-------------|----------------|-----------|---------|-------------|------------|----------|----------|--------------|----------|-----|-----|
| 🏠 Task Node |                |           |         |             |            |          |          |              |          |     |     |
| General     | 🙇 approve oder | General [ | Details | Assignmnent | Controller | Reminder |          |              |          |     |     |
| Exceptions  |                | Due Date  | a 3 bu  | siness days |            |          |          |              |          |     |     |
| 🖉 Tasks     |                | Priority  | high    |             |            | •        | Blocking | 🗹 Signalling | <b>V</b> | Not | ify |
| Events      |                |           |         |             |            |          | 2        |              |          |     |     |
| Timers      |                | Generat   | e Form  | n           |            |          |          |              |          |     |     |
| Advanced    |                |           |         |             |            |          |          |              |          |     |     |
|             |                |           |         |             |            |          |          |              |          |     |     |
|             |                |           |         |             | 111        |          |          |              |          |     | - F |

Figure 7.6. The Task Details Page

For our example, we specify the due date as 2 business days, choose the high priority and also check the *Signalling* and *Notify* attributes. It means that the Task should be accomplished in 2 business days and the assignee will be notified by email when the task is assigned. To specify how the Task should be assigned switch on to the Assignment page.

| Properties  |                                                             | 1 | × | ~ | - 0 |  |  |  |
|-------------|-------------------------------------------------------------|---|---|---|-----|--|--|--|
| 📸 Task Node |                                                             |   |   |   |     |  |  |  |
| General     | approve oder General Details Assignment Controller Reminder |   |   |   |     |  |  |  |
| Exceptions  | Actor Actor Bill                                            |   |   |   |     |  |  |  |
| 🖉 Tasks     |                                                             |   |   |   | _   |  |  |  |
| Events      |                                                             |   |   |   |     |  |  |  |
| Timers      |                                                             |   |   |   |     |  |  |  |
| Advanced    |                                                             |   |   |   |     |  |  |  |
|             |                                                             |   |   |   |     |  |  |  |
|             |                                                             |   |   |   |     |  |  |  |

#### Figure 7.7. The Task Assignment Page

On the Reminder page you can specify whether the assignee will be reminded of the task that awaits him.

| □ Properties 🛿 |                    |            |                  |            |          |  | <b>Ø</b> | × | ~ | - 0 |
|----------------|--------------------|------------|------------------|------------|----------|--|----------|---|---|-----|
| 🖄 Task Node    |                    |            |                  |            |          |  |          |   |   |     |
| General        | 🙇 approve oder     | General De | tails Assignmnen | Controller | Reminder |  |          |   |   |     |
| Exceptions     | Configure Reminder |            |                  |            |          |  |          |   |   |     |
| 🖉 Tasks        |                    | Due Date   | 2 business hours |            |          |  |          |   |   |     |
| Events         |                    | Repeat     | 1 business hour  |            |          |  |          |   |   | _   |
| Timers         |                    |            |                  |            |          |  |          |   |   |     |
| Advanced       |                    |            |                  |            |          |  |          |   |   |     |
|                | •                  |            |                  | 11         |          |  |          |   |   |     |

#### Figure 7.8. The Task Reminder Page

In our case, the assignee will be reminded by email after two business hours and continue to get reminding every business hour after that.

In the next figure you can see our configuring generated into XML.

```
- 8
P *task 🛛
  <?xml version="1.0" encoding="UTF-8"?>
  <process-definition xmlns="urn:jbpm.org:jpdl-3.2" name="task">
      <start-state name="start">
          <transition to="task-node"></transition>
      </start-state>
      <task-node name="task-node">
          <task name="approve oder" priority="high" duedate="3 business days" notify="true">
              <description>
                  This task shows the approval form to the approver
              </description>
              <assignment actor-id="Bill"></assignment>
              <controller class=""></controller>
<reminder duedate=""/>
          </task>
          <transition to="end"></transition>
      </task-node>
      <end-state name="end"></end-state>
 </process-definition>
                                                                                                              •
Diagram Deployment Design Source
```

#### Figure 7.9. The Task Reminder Page

We hope, our guide will help you to get started with the jPDL process language and jBPM workflow on the whole. Besides, for additional information you are welcome on *our forum* [http:// www.jboss.com/index.html?module=bb&op=viewforum&f=217].